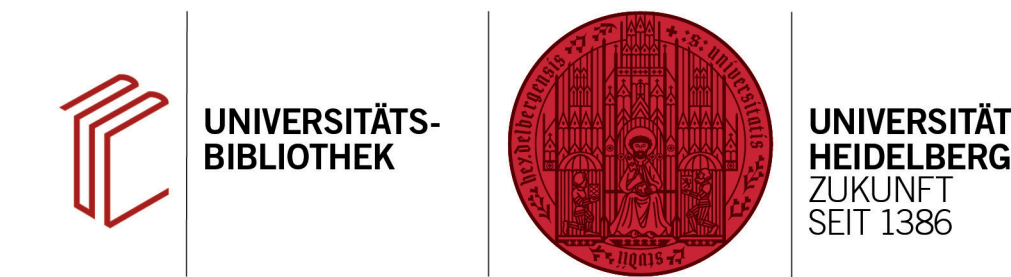

## Wie führe ich zwei separate EndNote-Datenbanken zusammen?

In diesem Handout erfahren Sie, wie Sie ganze EndNote-Bibliotheken importieren und dabei eine automatische Dublettenkontrolle durchführen können.

- Im Menü rufen Sie über File > Import > File... die Dialogbox Import File auf.
- Im ersten Feld der Dialogbox suchen Sie die EndNote-Bibliothek heraus. Wählen Sie dann als Importoption EndNote-Library und bei Duplicates Discard Duplicates aus. Dadurch führt EndNote beim Import eine automatische Dublettenkontrolle durch und übernimmt nur Referenzen, die noch nicht in Ihrer Datenbank vorhanden sind.
- 3. Nach Beendigung des Imports wird angezeigt, wie viele Referenzen übernommen bzw. abgewiesen wurden.
- Die neu importierten Referenzen werden in den neueren EndNote-Referenzen als eigene Gruppe Imported References angezeigt. Das erleichtert ggf. notwendige Sortierarbeiten wie die Zuordnung von Gruppen.

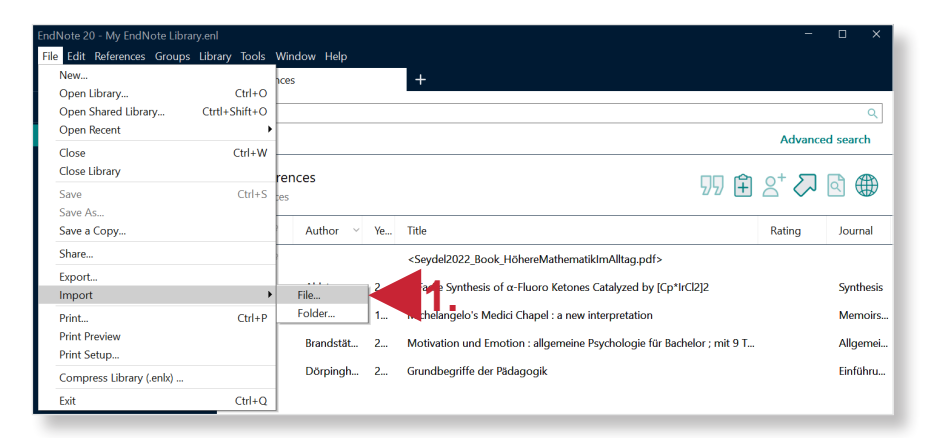

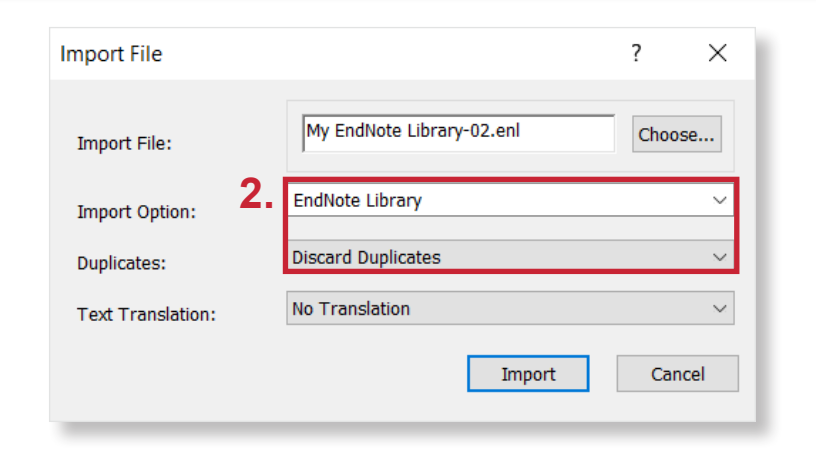

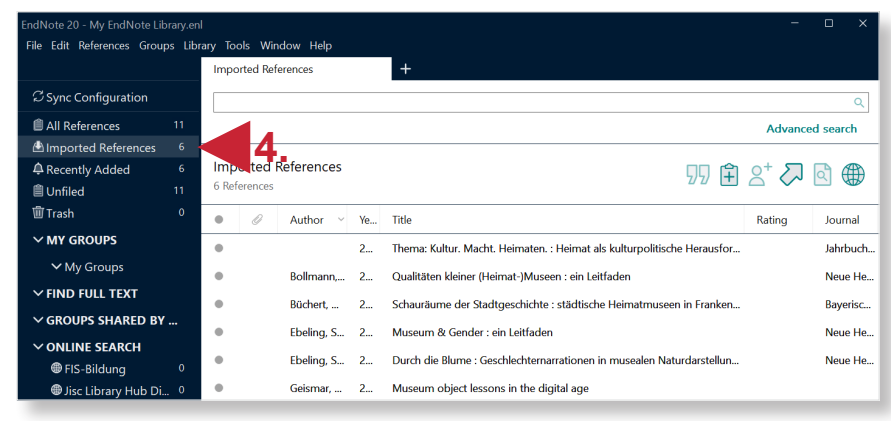

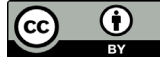